# HƯỚNG DẪN SỬ DỤNG TRA SOÁT GIAO DỊCH TRỰC TUYẾN TRÊN MYVIB

047 1012 1251

# Gửi yêu cầu tra soát

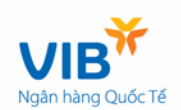

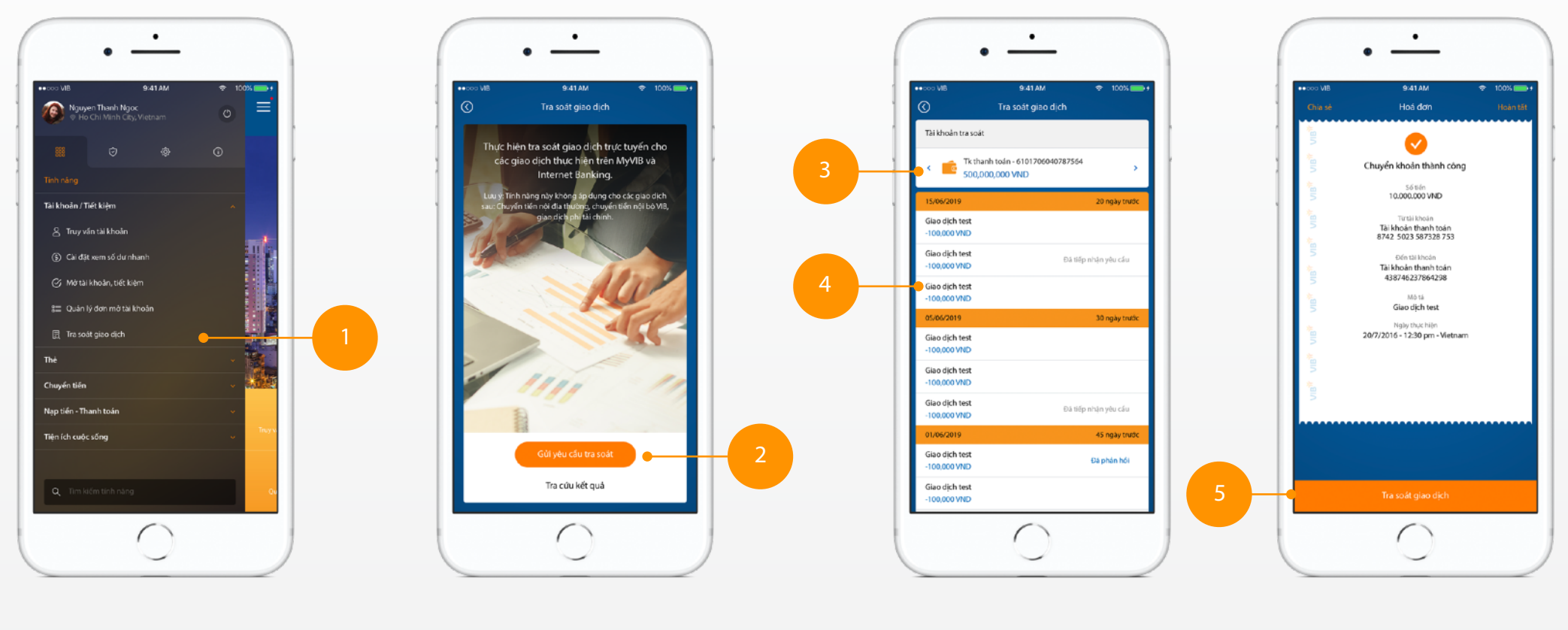

**1.** Chọn tính năng "Tra soát giao dịch" trong thanh menu trái, thẻ "tính năng" 2. Chọn "Gửi yêu cầu tra soát"

- **3.** Chọn tài khoản thực hiện giao dịch
- 4. Chọn giao dịch cần tra soát
- 5. Chon "Tra soát giao dịch"

#### Gửi yêu cầu tra soát (tiếp theo)

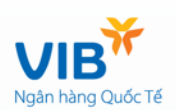

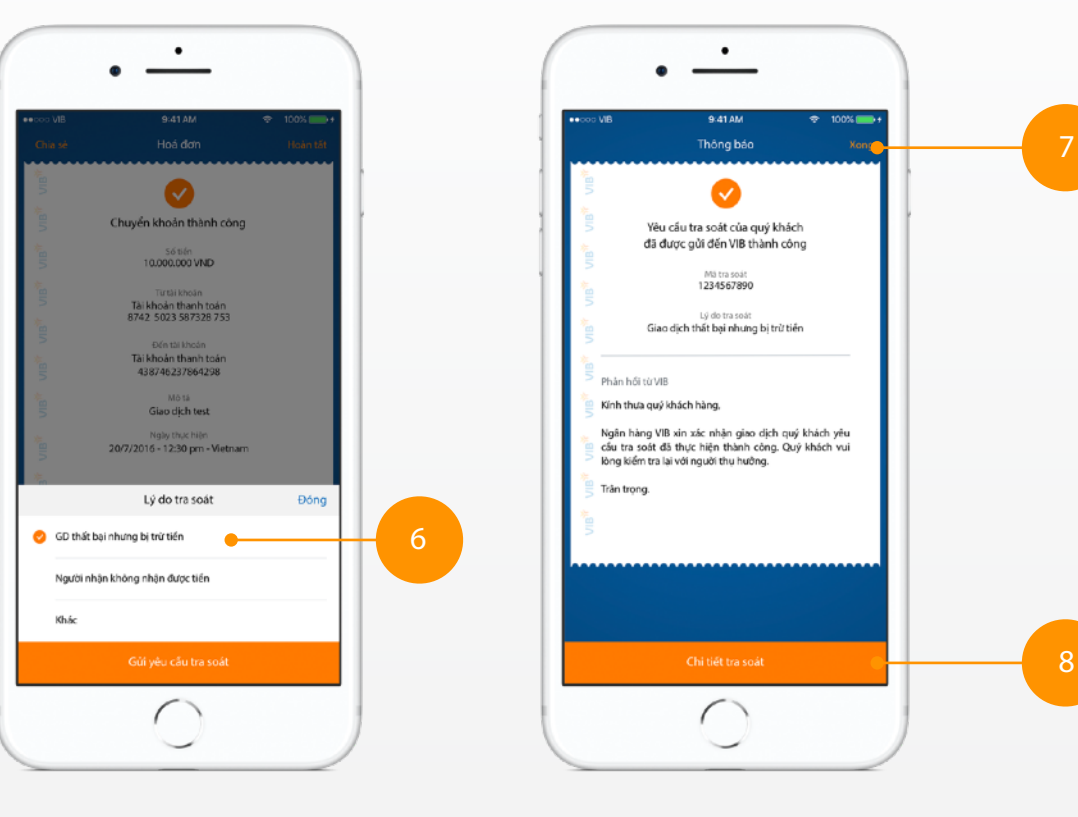

**6.** Chọn "Lý do tra soát"

7. Chọn "Xong" để quay lại màn hình chính.

hoặc

8. Xem "Chi tiết tra soát"

#### Xem chi tiết tra soát

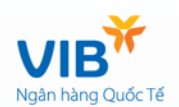

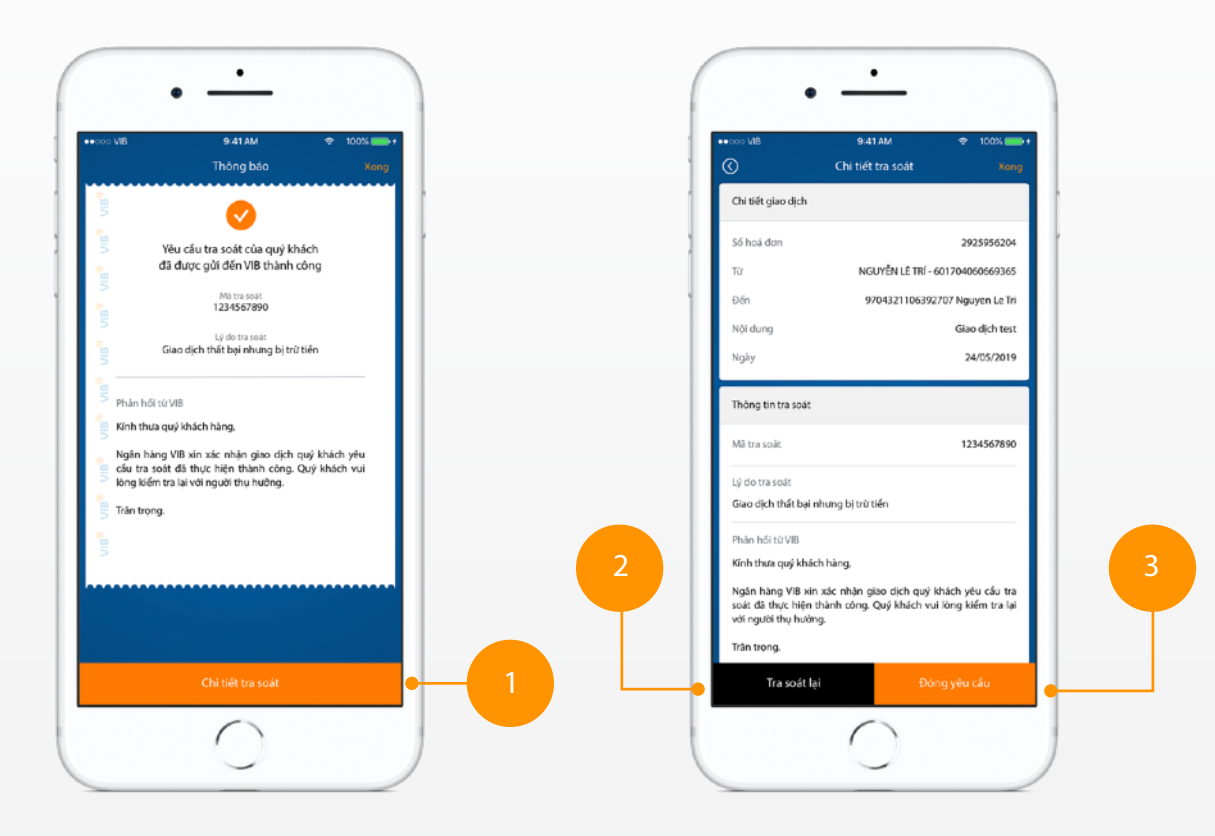

**1.** Chọn "Xem chi tiết tra soát" ở màn hình thông báo

**2.** Chọn "Tra soát lại" nếu cần kiểm tra lại.

**3.** Chọn "Đóng yêu cầu" nếu đồng ý với kết quả tra soát.

## Thông báo kết quả tra soát

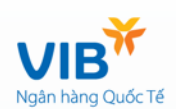

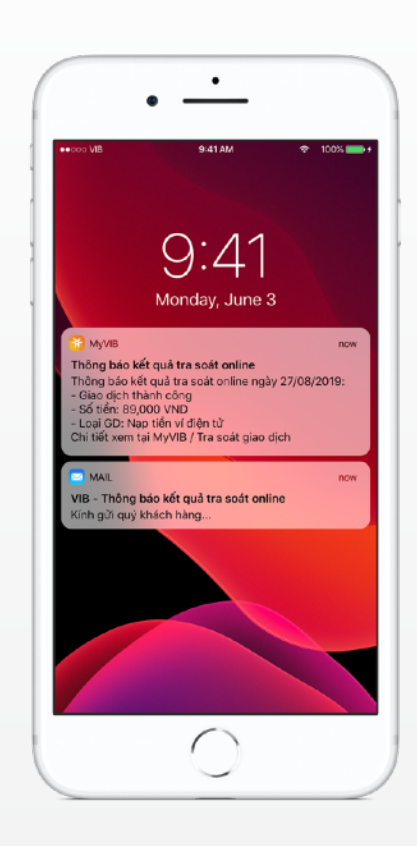

Hệ thống trả về thông báo trên ứng dụng hoặc email thông báo kết quả tra soát online.

## Xem kết quả tra soát

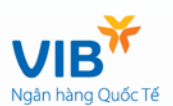

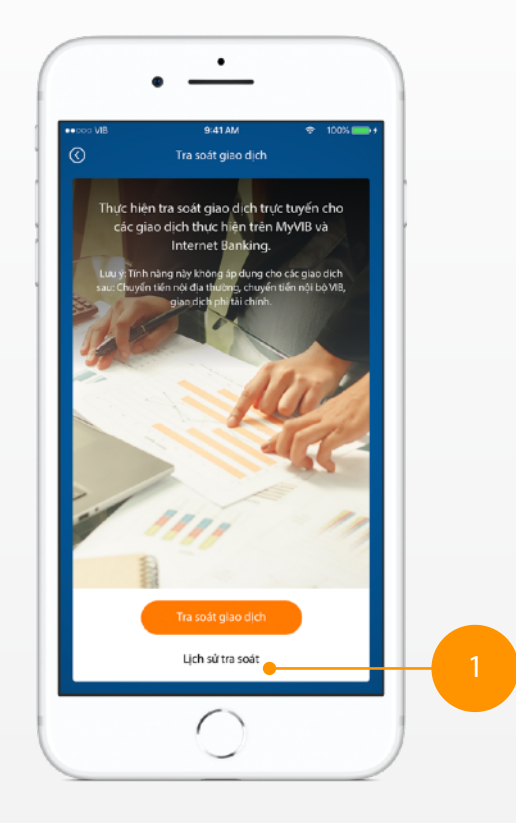

Chọn lịch sử tra soát

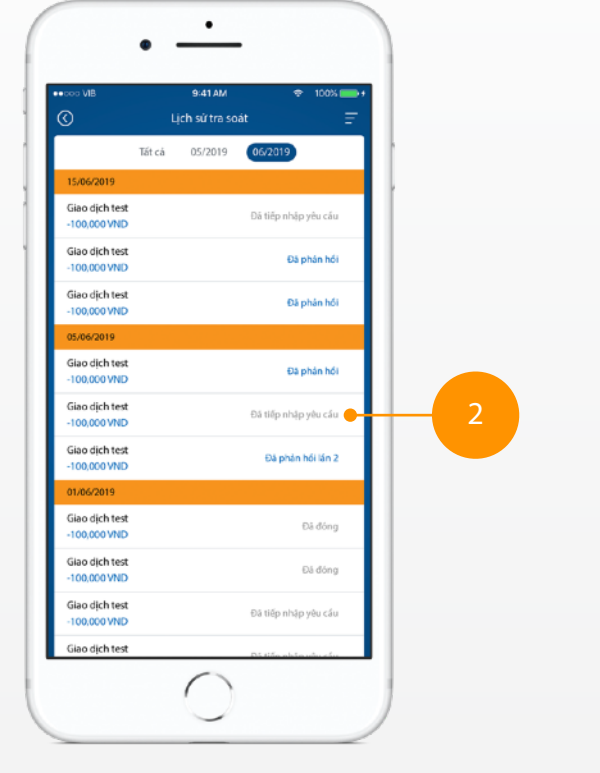

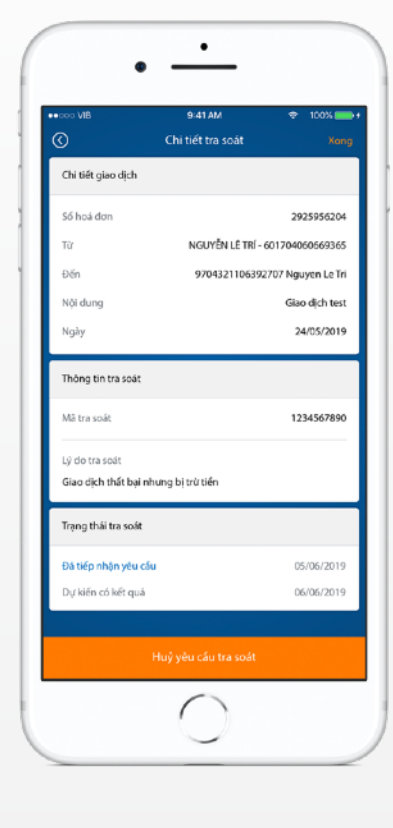

Chọn yêu cầu tra soát từ danh sách

Xem kết quả tra soát

#### Huỷ yêu cầu tra soát

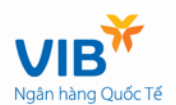

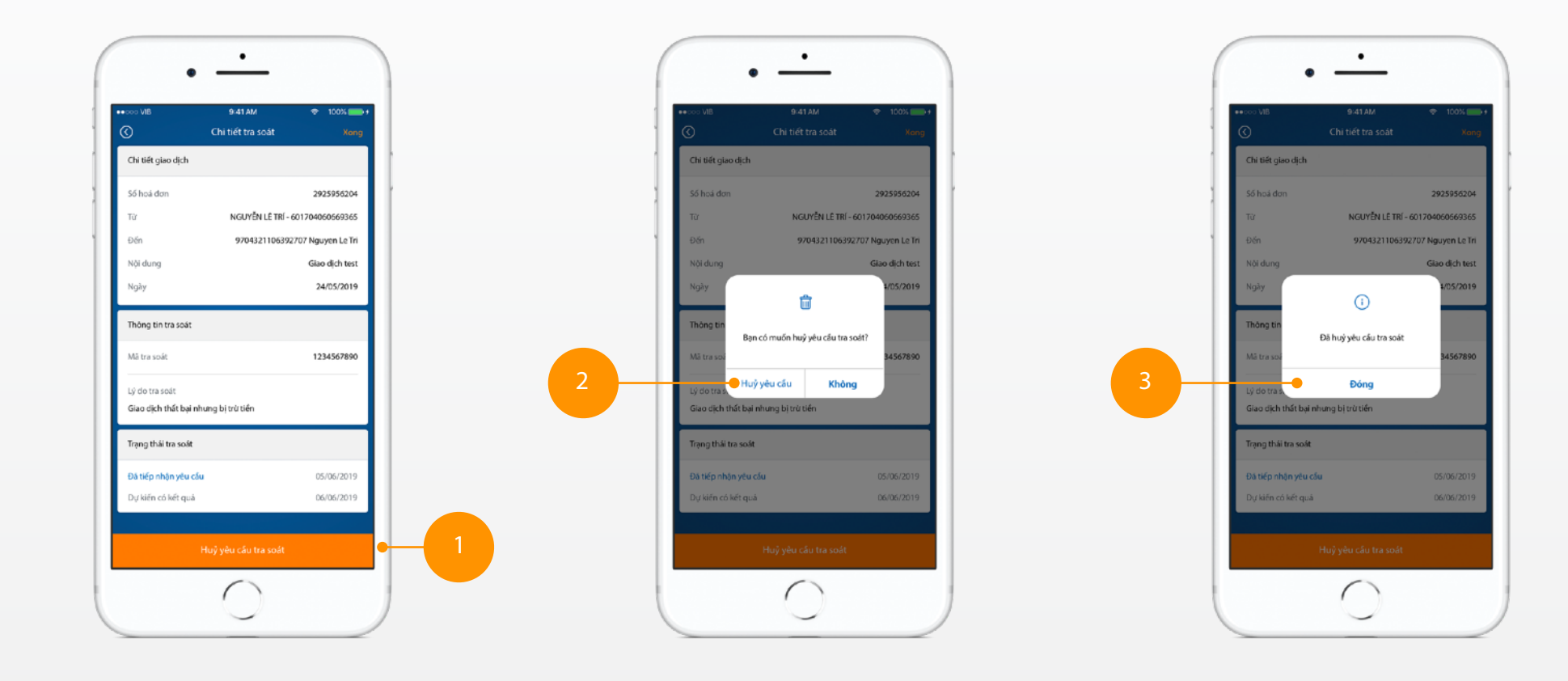

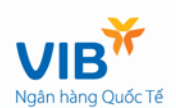

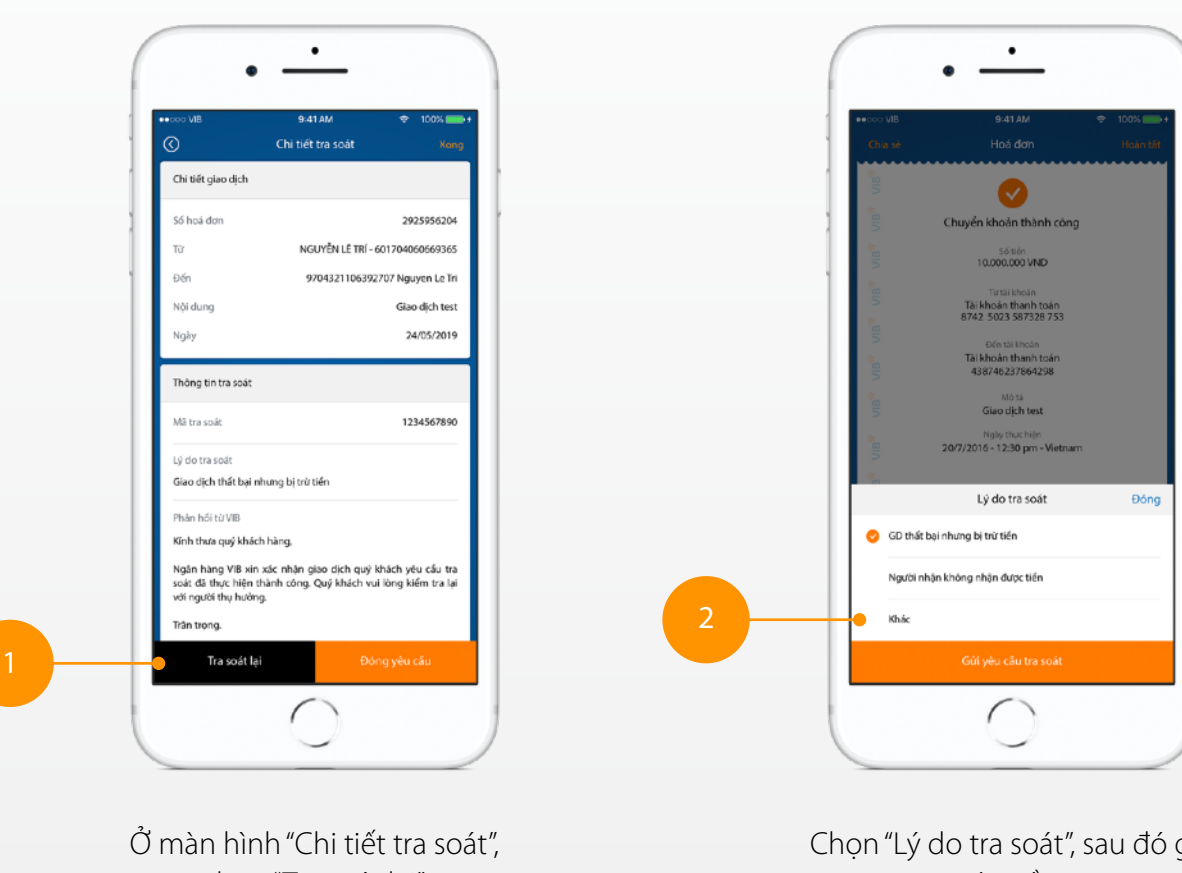

chọn "Tra soát lại"

Chọn "Lý do tra soát", sau đó gửi yêu cầu.